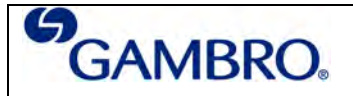

# ATTENZIONE

I pesi di calibrazione devono corrispondere al set di pesi in dotazione (A + B = 5200 g). L'uso di pesi non corrispondenti alla dotazione può causare danni seri o morte del paziente.

# 1. QUANDO È NECESSARIO CALIBRARE LE BILANCE

La calibrazione delle bilance Prismaflex è necessaria:

- A. nel caso di ALLARMI specifici, quali:
  - <u>Test Bilancia zero</u>. L'allarme si può presentare durante la fase di preparazione del trattamento.
     <u>Bilance (Bilancia fuori calibrazione: nome della bilancia)</u>. L'allarme si può presentare durante il TRATTAMENTO che, quindi, DOVRÀ ESSERE INTERROTTO.
- B. Nel caso si riscontri, durante la **DIAGNOSI**, un'eventuale staratura.

L'esecuzione della **DIAGNOSI** per la verifica dello stato di calibrazione delle bilance è una manovra che preserva l'operatore dalla possibile comparsa degli allarmi di cui al punto A. Per questo motivo si suggerisce una **VERIFICA con cadenza mensile** che non esclude comunque la necessità di calibrazioni ad intervalli di tempo diversi (per la procedura di VERIFICA vedere paragrafo 4)

# 2. STRUMENTI PER LA CALIBRAZIONE DELLE BILANCE – KIT PESI IN DOTAZIONE

| Il <b>Kit pesi di calibrazione</b> è situato all'interno dello <b>stelo</b><br>dell'apparecchiatura, nella parte posteriore.<br><b>Rimuovere il coperchio</b> dello <b>stelo</b> , che è fissato con il<br>velcro, impugnandolo come da immagine a fianco e tirarlo a sé<br>con decisione.                                                                                                    |                                                                                                    |
|----------------------------------------------------------------------------------------------------|----------------------------------------------------------------------------------------------------|
| <ul> <li>Il Kit è posizionato alla base dello stelo ed è fissato come da immagine a fianco.</li> <li>Il Kit è costituito da 4 componenti identificati da 4 lettere (A, B, C, D).</li> <li>Per ragioni di ingombro, i componenti B e C sono assemblati assieme tramite avvitamento.</li> <li>I componenti necessari all'operazione di calibrazione bilance sono i componenti <u>A e B</u></li> </ul>  |                                                                                                    |
| Per effettuare la procedura di calibrazione delle BILANCE,<br>occorre assemblare i componenti A e B del Kit pesi di<br>calibrazione.<br>A + B = 5200 g<br>L'assemblaggio dei suddetti componenti avviene tramite<br>avvitamento.<br><u>NOTA</u> Terminata la procedura di calibrazione bilance,<br>sistemare i pesi come da posizione originale e richiudere il<br>coperchio posteriore dello stelo. | Terements<br>Careering<br>Careering<br>Career |

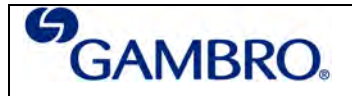

## 3. Attività per la calibrazione delle bilance

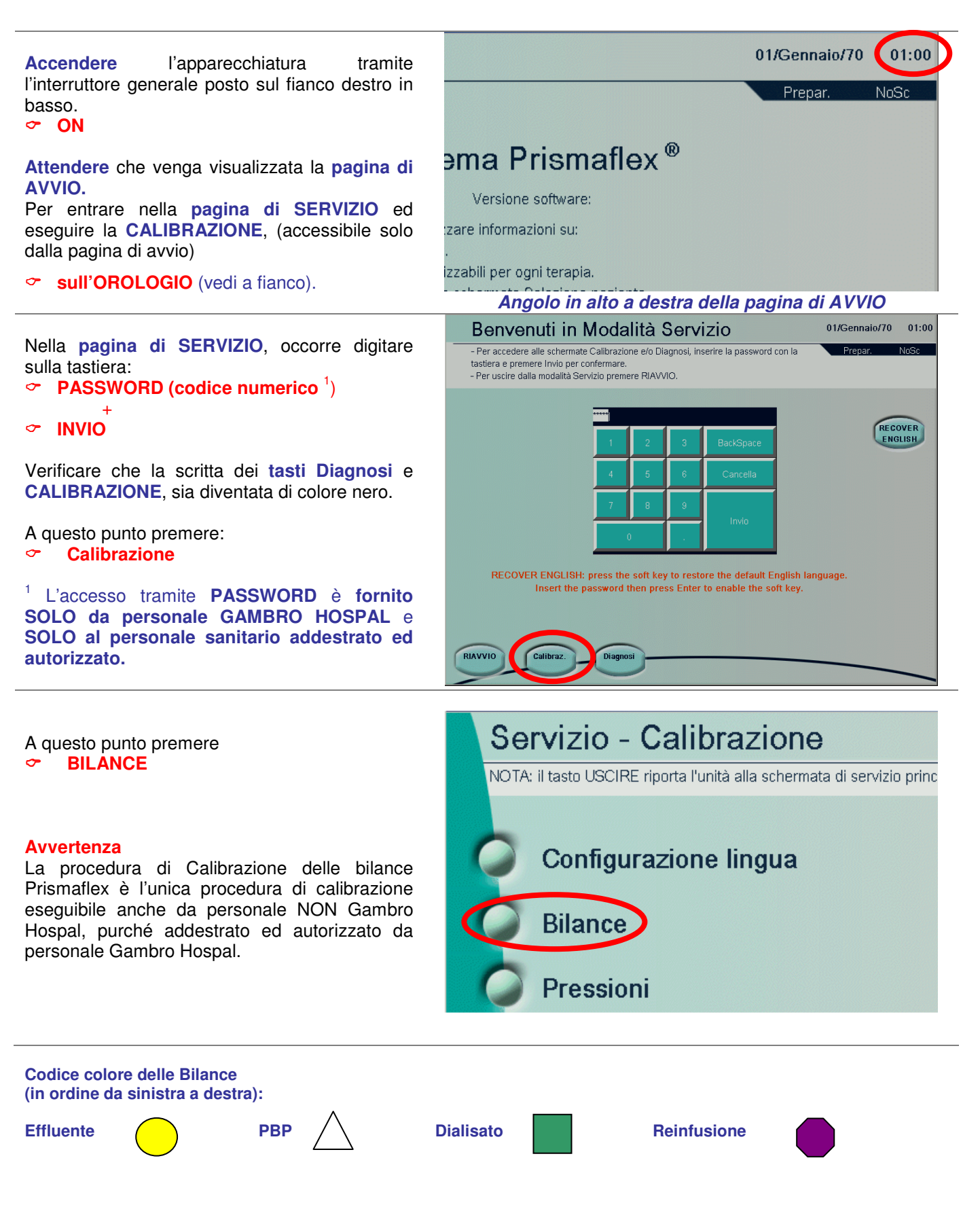

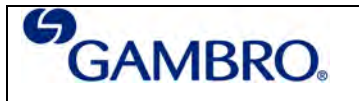

(1) il tasto USCIRE riporta l'unità alla schermata Servizio - Calibrazione

(1) il tasto USCIRE riporta l'unità alla schermata Servizio - Calibrazione

"Bilancia STABILE" appare ogni gualvolta la bilancia si stabilizza

(2) "Bilancia STABILE" appare ogni qualvolta la bilancia si stabilizza

### 1 – MESSAGGIO A VIDEO

Seguendo le istruzioni a video, selezionare la bilancia da calibrare premendo il corrispondente tasto nella parte bassa dello schermo (nell'esempio si è premuto il tasto della Bilancia Effluente)

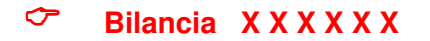

#### **Avvertenza**

Durante tutte queste manovre i ganci delle bilance devono rimanere nella loro sede e le bilance chiuse.

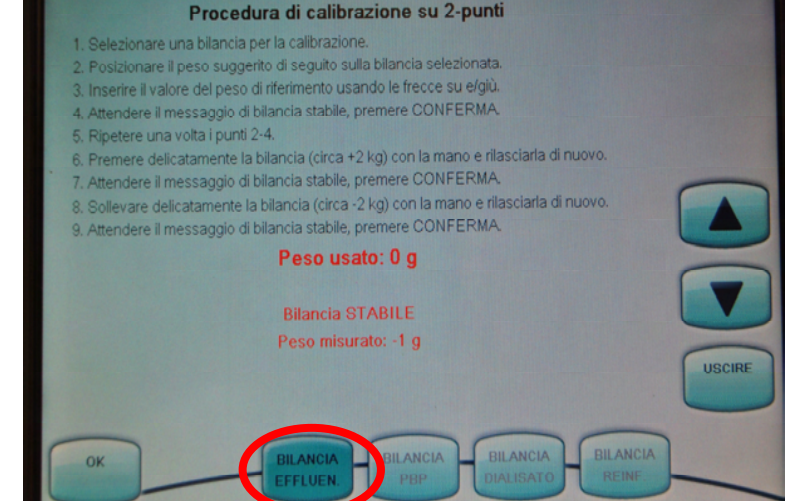

### 2-3-4 – MESSAGGI A VIDEO

#### **NESSUN PESO** agganciato alla bilancia

Assicurarsi che la BILANCIA sia CHIUSA e che NESSUN PESO sia agganciato ( $^2$ )

Attendere il messaggio **Bilancia STABILE** A questo punto premere

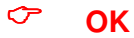

Procedura di calibrazione su 2-punti 9. Selezionare una bilancia per la calibrazione. 9. Posizionare il peso suggerito di seguito sulla bilancia selezionata. 9. Inetrie il valore del peso di riferimento usando le frecce su egiti. 9. Attendere il messaggio di bilancia stabile, premere CONFERMA. 9. Solevare delicatamente la bilancia (circa +2 kg) con la mano e rilasciarla di nuovo. 9. Attendere il messaggio di bilancia stabile, premere CONFERMA. 9. Solevare delicatamente la bilancia (circa +2 kg) con la mano e rilasciarla di nuovo. 9. Attendere il messaggio di bilancia stabile, premere CONFERMA. 9. Solevare delicatamente la bilancia (circa -2 kg) con la mano e rilasciarla di nuovo. 9. Attendere il messaggio di bilancia stabile, premere CONFERMA. 9. Bilancia STABILE Peso usato: 0 g 1. Bilancia STABILE Peso misurato: 1 g 1. BILANCIA 1. BILANCIA 1. BIL

Procedura di calibrazione su 2-punti

ndere il messaggio di bilancia stabile, premere CONFERMA

mere delicatamente la bilancia (circa +2 kg) con la mano e rilar ndere il messaggio di bilancia stabile, premere CONFERMA, evare delicatamente la bilancia (circa +2 kg) con la mano e rila

ogio di bilancia stabile, premere CONFERMA.

Peso usato: 5200 g

elezionare una bilancia per la calibrazione. Ivosizionare il peso suggento di seguito sulla bilancia selezionata nserre il valore del peso di inferimento usando le frecce su elgiù.

5 – MESSAGGIO A VIDEO

PESO DA AGGANCIARE Kit pesi A+B = 5200 gr (figura a dx)

Assicurarsi che la BILANCIA sia CHIUSA e che i componenti A+B (assemblati tra loro) siano appesi al gancio centrale della BILANCIA (<sup>2</sup>)

Attendere il messaggio di **Bilancia STABILE** A questo punto premere

(<sup>2</sup>) Nel caso vi sia incongruenza tra il punto in esecuzione ed il peso utilizzato, specifici allarmi compariranno a video; per maggiori dettagli, contattare la consulenza tecnico operativa (0535/611275)

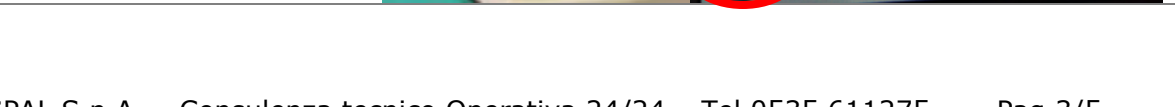

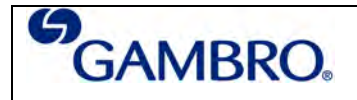

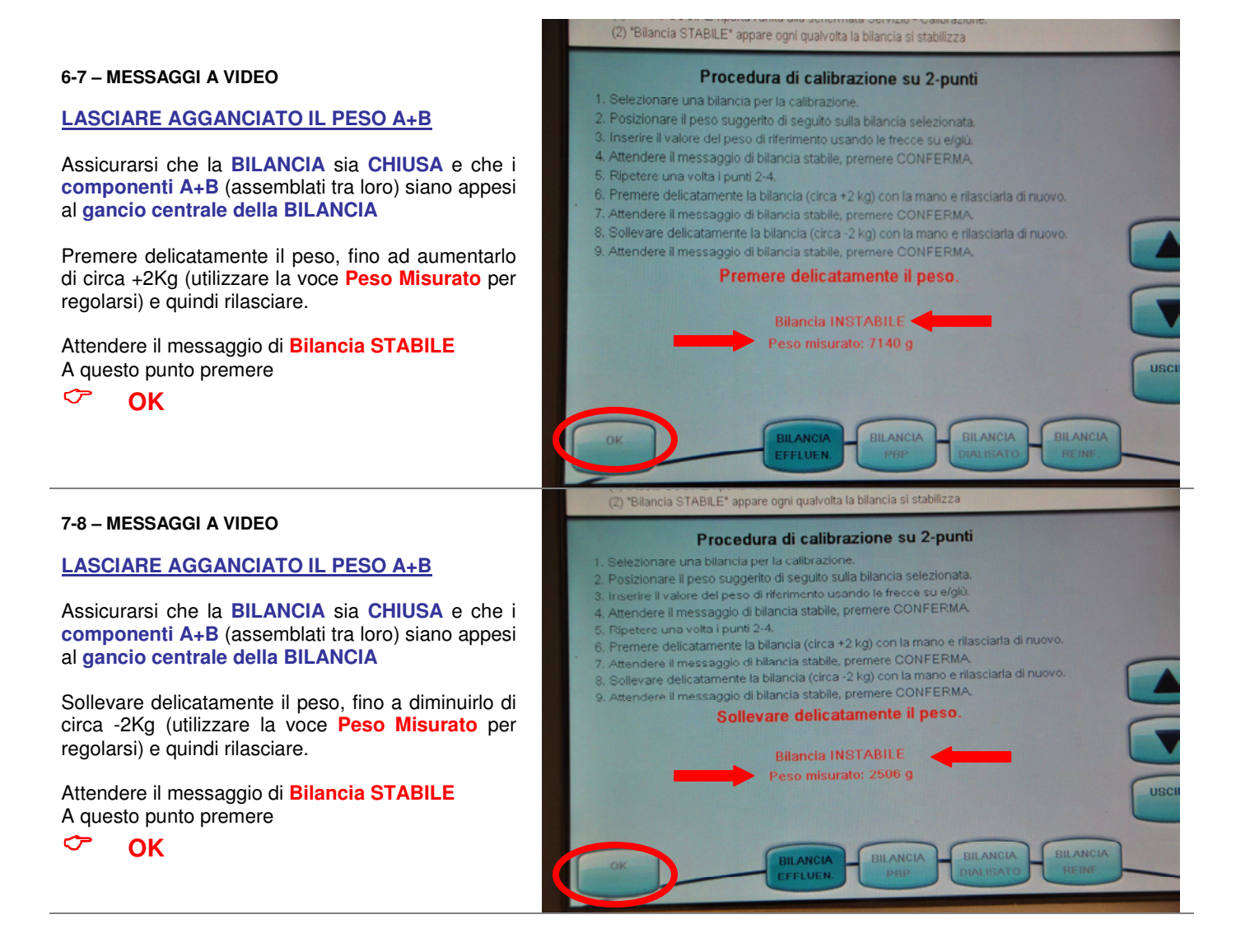

Nota: Ripetere le operazioni di calibrazione per tutte le Bilance che necessitano di calibrazione.

Per verificare la corertta calibrazione eseguire le operazioni descritte al punto 4. Verifica bilance.

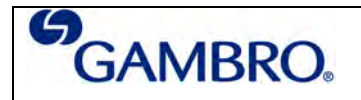

## 4. Verifica bilance

**Premere** in corrispondenza della **DATA** e attendere alcuni secondi.

sulla DATA (vedi a fianco).

01/Gennaio/70 01:00 Prepar. NoSc

Nella tabella **SCALES** (BILANCE) di questa pagina, verificare i valori delle ultime due colonne

### CTR GR PRT GR

Ogni coppia orizzontale di dati si riferisce ad una bilancia

- SC. PBP. (Bilancia PBP)
- SC. EFF. (Bilancia Effluente)
- SC. DIA. (Bilancia Dializzante)
- SC. REP. (Bilancia Reinfusione)

Assicurarsi che NESSUN PESO e/o nessun oggetto sia agganciato alle bilance. Nel caso in cui si rilevino valori superiori o inferiori a ± 15 (gr) o se fra controllo (CTR) e protezione (PRT) c'è una differenza superiore a 10 (gr), è necessario procedere con la CALIBRAZIONE della bilancia.

Per tornare alla pagina iniziale,

Premere C USCIRE

| BLOOD.         0.00         0.00         Disable.         CW         0         0           T. AB         T. BA         BRAKE.         AL.S.A         AL.S.B         PBP.         0         2147483647           EFFL.         0         2147483647         -         -         -         -           DIAL.         0         2147483647         -         -         -         -           BLOOD.         0         2147483647         Disable.         -         -         -           SCALES.         CTR AD         PRT AD         REFAD1.         REFAD2.         CTR GR         PRT GR           SC.PBP.         0         0         0         0         0         0         0           SC.PEF.         0         0         0         0         0         0         0         0         0         0         0         0         0         0         0         0         0         0         0         0         0         0         0         0         0         0         0         0         0         0         0         0         0         0         0         0         0         0         0         0                                                                                                    | REPL.   | 0.00    | 0.00       | Disable. | CW      | 0      | 0      |  |
|----------------------------------------------------------------------------------------------------|---------|---------|------------|----------|---------|--------|--------|--|
| T. AB         T. BA         BRAKE:         AL.S.A         AL.S.B           PBP.         0         2147483647         2147483647           DIAL.         0         2147483647         2147483647           BLOOD.         0         2147483647         Disable.           SCALES.         CTR AD         PRT AD         REFAD1.         REFAD2.           SCALES.         CTR AD         0         0         0         0           SC.FBP.         0         0         0         0         0         0           SC.FEF.         0         0         0         0         0         0         0           SC.FBP.         O         0         0         0         0         0         0         0         0         0         0         0         0         0         0         0         0         0         0         0         0         0         0         0         0         0         0         0         0         0         0         0         0         0         0         0         0         0         0         0         0         0         0         0         0         0         0 <t< td=""><td>BLOOD.</td><td>0.00</td><td>0.00</td><td>Disable.</td><td>CW</td><td>0</td><td>0</td><td></td></t<> | BLOOD.  | 0.00    | 0.00       | Disable. | CW      | 0      | 0      |  |
| PBP.       0       2147483647         EFFL.       0       2147483647         DIAL.       0       2147483647         REPL.       0       2147483647         BLOOD.       0       2147483647         SCALES.       CTR AD       PRT AD         SCALES.       CTR AD       O         SCALES.       CTR AD       O         SC.FBP.       0       0       0         SC.EFF.       0       0       0       0         SC.REP.       0       0       0       0       0         SC.PBP.       O       0       0       0       0       0         SC.FEF.       O       0       0       0       0       0       0       0       0       0       0       0       0       0       0       0       0       0       0       0       0       0       0       0       0       0       0       0       0       0       0       0       0       0       0       0       0       0       0       0       0       0       0       0       0       0       0       0       0       0       0 <td></td> <td>T. AB</td> <td>T. BA</td> <td>BRAKE.</td> <td>AL.S.A</td> <td>AL.S.B</td> <td></td> <td></td>                                                                                                    |         | T. AB   | T. BA      | BRAKE.   | AL.S.A  | AL.S.B |        |  |
| EFFL. 0 2147483647<br>DIAL. 0 2147483647<br>REPL. 0 2147483647<br>BLOOD. 0 2147483647 Disable.<br>SCALES.<br>SCALES.<br>SCALES.<br>CTR AD PRT AD REFAD1. REFAD2.<br>SCALES.<br>CTR GR PRT GR<br>0 0 0 0 0 0 0<br>SC.EFF. 0 0 0 0 0 0<br>SC.REP. 0 0 0 0 0 0<br>SC.REP. Chiuso<br>SC.EFF. Chiuso<br>SC.EFF. Chiuso                                                                                                    | PBP.    | 0       | 2147483647 |          |         |        |        |  |
| DIAL. 0 2147483647<br>REPL. 0 2147483647<br>BLOOD. 0 2147483647 Disable.<br>SCALES.<br>SCALES.<br>SCALES.<br>CTR AD PRT AD REFAD1. REFAD2. CTR GR PRT GR<br>0 0 0 0 0 0 0<br>SC.EFF. 0 0 0 0 0 0<br>SC.EFF. 0 0 0 0 0 0<br>SWITCH. DIGFIL.<br>SC.PBP. Chiuso<br>SC.EFF. Chiuso<br>SC.EFF. Chiuso                                                                                                    | EFFL.   | 0       | 2147483647 |          |         |        |        |  |
| REPL.       0       2147483647         BLOOD.       0       2147483647         Disable.       SCALES.         SCALES.       CTR AD       PRT AD         SC.PBP.       0       0       0         SC.EFF.       0       0       0       0         SC.REP.       0       0       0       0         SC.PBP.       O       0       0       0         SC.FFF.       0       0       0       0         SC.REP.       0       0       0       0         SC.PBP.       Chiuso       SC.EFF.       Chiuso         SC.DIA.       Chiuso       SC.EFF.       Chiuso         SC.DIA.       Chiuso       SC.REP.       Chiuso                                                                                                    | DIAL.   | 0       | 2147483647 |          |         |        |        |  |
| BLOOD,         0         2147483647         Disable.           SCALES.         CTR AD         PRT AD         REFAD1.         REFAD2.         CTR GR         PRT GR           SC.PBP.         0         0         0         0         0         0         0         0         0         0         0         0         0         0         0         0         0         0         0         0         0         0         0         0         0         0         0         0         0         0         0         0         0         0         0         0         0         0         0         0         0         0         0         0         0         0         0         0         0         0         0         0         0         0         0         0         0         0         0         0         0         0         0         0         0         0         0         0         0         0         0         0         0         0         0         0         0         0         0         0         0         0         0         0         0         0         0         0         0         0                                                                                                | REPL.   | 0       | 2147483647 |          |         |        |        |  |
| SCALES.         CTR AD         PRT AD         REFAD1.         REFAD2.         CTR GR         PRT GR           SC.PBP.         0         0         0         0         0         0         0           SC.FFF.         0         0         0         0         0         0         0           SC.DIA.         0         0         0         0         0         0         0           SC.REP.         0         0         0         0         0         0         0           SWITCH.         DIGFIL.         SC.PBP.         Chiuso         SC.EFF.         Chiuso         SC.EFF.         Chiuso           SC.DIA.         Chiuso         SC.REP.         Chiuso         SC.REP.         Chiuso                                                                                                    | BLOOD.  | 0       | 2147483647 | Disable. |         |        |        |  |
| SCALES.         CTR AD         PRT AD         REFAD1.         REFAD2.         CTR GR         PRT GR           SC.PBP.         0         0         0         0         0         0         0           SC.FFF.         0         0         0         0         0         0         0           SC.DIA.         0         0         0         0         0         0         0           SC.REP.         0         0         0         0         0         0         0           SWITCH.         DIGFIL.         SC.PBP.         Chiuso         SC.EFF.         Chiuso         SC.EFF.         Chiuso           SC.DIA.         Chiuso         SC.REP.         Chiuso         SC.REP.         Chiuso                                                                                                    |         |         |            |          |         |        |        |  |
| CTR AD         PRT AD         REFAD1.         REFAD2.         CTR GR         PRT GR           SC.PBP.         0         0         0         0         0         0           SC.EFF.         0         0         0         0         0         0           SC.DIA.         0         0         0         0         0         0         0           SC.REP.         0         0         0         0         0         0         0           SWITCH.         DIGFIL.         SC.PBP.         Chiuso         5         5         5         5         5         5         5         5         5         5         5         5         5         5         5         5         5         5         5         5         5         5         5         5         5         5         5         5         5         5         5         5         5         5         5         5         5         5         5         5         5         5         5         5         5         5         5         5         5         5         5         5         5         5         5         5         5         5                                                                                                    | SCALES. |         |            |          |         |        |        |  |
| SC.PBP.       0       0       0       0       0       0         SC.EFF.       0       0       0       0       0       0       0         SC.NA.       0       0       0       0       0       0       0       0       0       0       0       0       0       0       0       0       0       0       0       0       0       0       0       0       0       0       0       0       0       0       0       0       0       0       0       0       0       0       0       0       0       0       0       0       0       0       0       0       0       0       0       0       0       0       0       0       0       0       0       0       0       0       0       0       0       0       0       0       0       0       0       0       0       0       0       0       0       0       0       0       0       0       0       0       0       0       0       0       0       0       0       0       0       0       0       0       0       0       0       0 <td></td> <td>CTR AD</td> <td>PRT AD</td> <td>REFAD1.</td> <td>REFAD2.</td> <td>CTR GR</td> <td>PRT GR</td> <td></td>                                                                                                    |         | CTR AD  | PRT AD     | REFAD1.  | REFAD2. | CTR GR | PRT GR |  |
| SC.EFF.         0         0         0         0         0         0         0         0         0         0         0         0         0         0         0         0         0         0         0         0         0         0         0         0         0         0         0         0         0         0         0         0         0         0         0         0         0         0         0         0         0         0         0         0         0         0         0         0         0         0         0         0         0         0         0         0         0         0         0         0         0         0         0         0         0         0         0         0         0         0         0         0         0         0         0         0         0         0         0         0         0         0         0         0         0         0         0         0         0         0         0         0         0         0         0         0         0         0         0         0         0         0         0         0         0         0 </td <td>SC.PBP.</td> <td>0</td> <td>0</td> <td>0</td> <td>0</td> <td>0</td> <td>0</td> <td></td>           | SC.PBP. | 0       | 0          | 0        | 0       | 0      | 0      |  |
| SC.DIA.         0         0         0         0         0         0         0         0         0         0         0         0         0         0         0         0         0         0         0         0         0         0         0         0         0         0         0         0         0         0         0         0         0         0         0         0         0         0         0         0         0         0         0         0         0         0         0         0         0         0         0         0         0         0         0         0         0         0         0         0         0         0         0         0         0         0         0         0         0         0         0         0         0         0         0         0         0         0         0         0         0         0         0         0         0         0         0         0         0         0         0         0         0         0         0         0         0         0         0         0         0         0         0         0         0         0 </td <td>SC.EFF.</td> <td>0</td> <td>0</td> <td>0</td> <td>0</td> <td>0</td> <td>0</td> <td></td>           | SC.EFF. | 0       | 0          | 0        | 0       | 0      | 0      |  |
| SC.REP.         0         0         0         0         0         0         0         0         0         0         0         0         0         0         0         0         0         0         0         0         0         0         0         0         0         0         0         0         0         0         0         0         0         0         0         0         0         0         0         0         0         0         0         0         0         0         0         0         0         0         0         0         0         0         0         0         0         0         0         0         0         0         0         0         0         0         0         0         0         0         0         0         0         0         0         0         0         0         0         0         0         0         0         0         0         0         0         0         0         0         0         0         0         0         0         0         0         0         0         0         0         0         0         0         0         0 </td <td>SC.DIA.</td> <td>0</td> <td>0</td> <td>0</td> <td>0</td> <td>0</td> <td>0</td> <td></td>           | SC.DIA. | 0       | 0          | 0        | 0       | 0      | 0      |  |
| SWITCH. DIGFIL.<br>SC.PBP. Chiuso<br>SC.EFF. Chiuso<br>SC.DIA. Chiuso<br>SC.REP. Chiuso                                                                                                    | SC.REP. | 0       | 0          | 0        | 0       | 0      | 0      |  |
| SC.PBP.         Chiuso           SC.EFF.         Chiuso           SC.DIA.         Chiuso           SC.REP.         Chiuso                                                                                                    |         | SWITCH. | DIGFIL.    |          |         |        |        |  |
| SC.EFF.         Chiuso           SC.DIA.         Chiuso           SC.REP.         Chiuso                                                                                                    | SC.PBP. | Chiuso  |            |          |         |        |        |  |
| SC.DIA. Chiuso<br>SC.REP. Chiuso                                                                                                    | SC.EFF. | Chiuso  |            |          |         |        |        |  |
| SC.REP. Chiuso                                                                                                    | SC.DIA. | Chiuso  |            |          |         |        |        |  |
|                                                                                                    | SC.REP. | Chiuso  |            |          |         |        |        |  |